Eusoft.Lab RDP Manager:

### What is Eusoft.Lab RDP Manager?

Eusoft.Lab RDP Manager is the app developed by Eusoft for testing reports viewing (RDP) of samples processed by external testing labs.

The app allows all Eusoft.Lab LIMS users to access the sample display page and search for samples by acceptance, category, acceptance date, validation date and digital signature.

In addition to viewing the samples, you can download the relevant test reports (RDP) in .pdf format and send a notification (optional) to another Microsoft Teams user by typing her email address.

The purpose of Eusoft.Lab RDP Manager is to give access to test reports to LIMS users also from Microsoft Teams tool used most during their working hours without having to access another application.

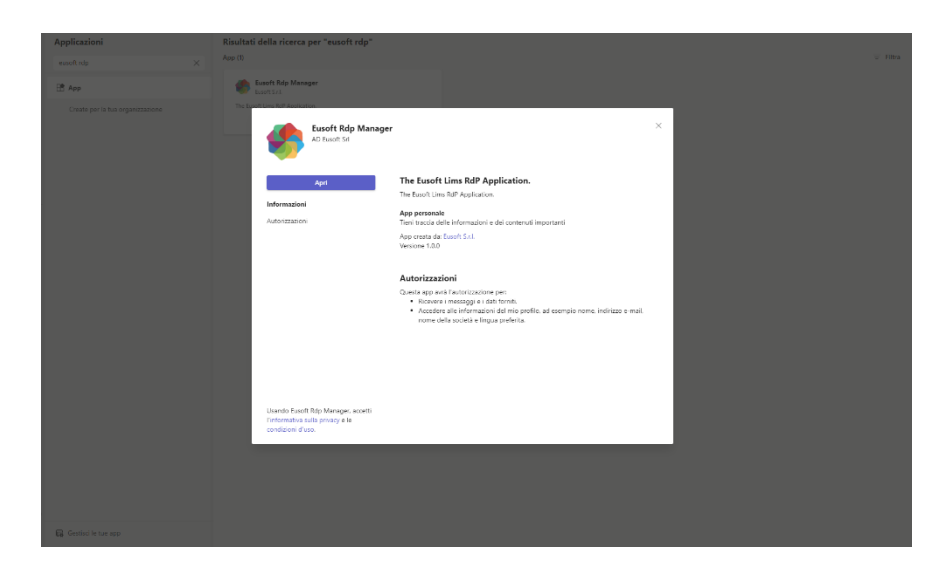

### Instructions for use after installing the app

A) Log in (screenshot 1)

You can log in in two ways

A.1) In the absence of a **Microsoft Azure Active Directory**, the fields to be filled in will be as follows:

- 1. Username
- 2. Password
- 3. Lab code

N.B. these fields are the same as those found in Eusoft.Lab LIMS

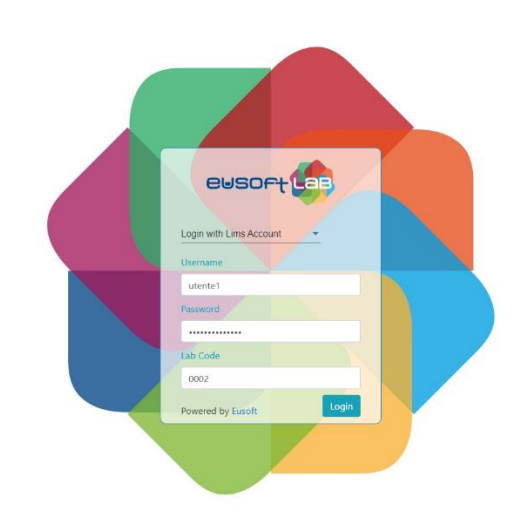

ØC

A.2) If Eusoft.Lab LIMS uses authentication mode with **Microsoft Azure Active Directory**, the only required field will be:

Lab Code

Eusoft Rdp Manager Eusoft RDP Manager

| 🌸 Eusoft Rdp Manager | Eusoft RDP Manager Informazion |                                                                                                   |  | ØC |
|----------------------|--------------------------------|---------------------------------------------------------------------------------------------------|--|----|
|                      |                                | Login with Teams Account<br>Login with Teams Account<br>Los Code<br>Los Code<br>Powered by Eusoft |  |    |

Once logged in, you will have the opportunity to conduct the following activities:

- 1. Samples viewing
- 2. Samples search
- 3. Download test reports

| Construction Construction Const |          |                 |                         |                   |                    |              | ßC      |  |  |
|----------------------------------------------------------------------------------------------------|----------|-----------------|-------------------------|-------------------|--------------------|--------------|---------|--|--|
| eusortias                                                                                                    |          |                 |                         |                   | Logout             |              |         |  |  |
|                                                                                                    |          |                 |                         |                   |                    | SEDE 1       | Ŧ       |  |  |
|                                                                                                    | Download | N. Accettazione | Categoria               | Data Accettazione | 🖻 × Dala Convalida | e ×          | Firmato |  |  |
|                                                                                                    | PER      | 20227           | Rifiuti liquidi acquosi | 03/01/2022        | 19/04/2022         |              | ×       |  |  |
|                                                                                                    | Pas      | 20228           | Rifluti liquidi acquosi | 03/01/2022        | 19/04/2022         |              | ×       |  |  |
|                                                                                                    |          |                 |                         |                   | 1-                 | - 2 of 2   < | < > >   |  |  |

# **B)** Samples Viewing

on the home page you will be able to view the samples organized by:

- acceptance number
- category
- date of acceptance
- date of validation
- digital sign

N.B. if your laboratory has more than one location, you can search for samples in relation to the reference location by clicking on the appropriate drop-down menu that appears at the top right.

# C) Samples search

on the home page it will be possible to search for samples by:

- acceptance number (if you have one) by typing it in the appropriate filter at the top
- category (if you know) by typing it in the appropriate filter
- date of acceptance by selecting it from the calendar that opens by clicking on the relevant item
- validation date by selecting it from the calendar that opens by clicking on the relevant item
- digital signature by flagging the appropriate entry at the top right
   N.B. the search filters can be combined with

### D) Download test reports and download notification\*

1. To download test reports, **click on the .pdf icon** that you find in the first column, the app will **automatically download** the test report.

If a sample is expected to have "child" samples, the + symbol will appear next to the acceptance

number. By clicking on the + symbol it will be possible to view the child samples and download the relative test report by clicking on the .pdf icon.

2. Once the download is completed, a **pop-up** will appear to **notify a Microsoft Teams user** that the RDP has been downloaded. Enter in the search bar **the e-mail address** of the person to whom you want to communicate the download of the RDP and click on send.

Microsoft Teams **will open a chat** with the person concerned and **fill out a preset message**. You just have to click on "send" to notify the download or edit the message before sending it.

### \* IOS & Android devices

File downloading is not supported by IOS and Android devices.

For this reason, the download has been replaced with the RDP preview using a pop-up.

Any way you can send a message by clicking the Microsoft Teams Icon.

| ewso   | ort                                                                                                    |                                                      |            |                |
|--------|----------------------------------------------------------------------------------------------------|------------------------------------------------------|------------|----------------|
| 00<br> | A / controls     A / controls     A |                                                      |            | Creation State |
|        | ■ \$122 ■ \$123                                                                                                    | Materie Prime 14/01/2022<br>Materie Prime 14/01/2022 | 14/01/2022 | ×              |
|        |                                                                                                    |                                                      |            |                |